## 人事信息管理系统一自助打印

### 审核步骤说明

技术支持部门:人力资源处综合办(战略规划办) 联系电话:0512-67503258

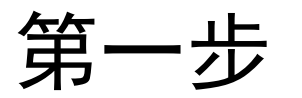

# ◆方式一:打开网址http://hris.suda.edu.cn,进入"人事信息管理系统"◆方式二:打开人力资源处网站,点击进入"人事信息管理系统"(如下图)

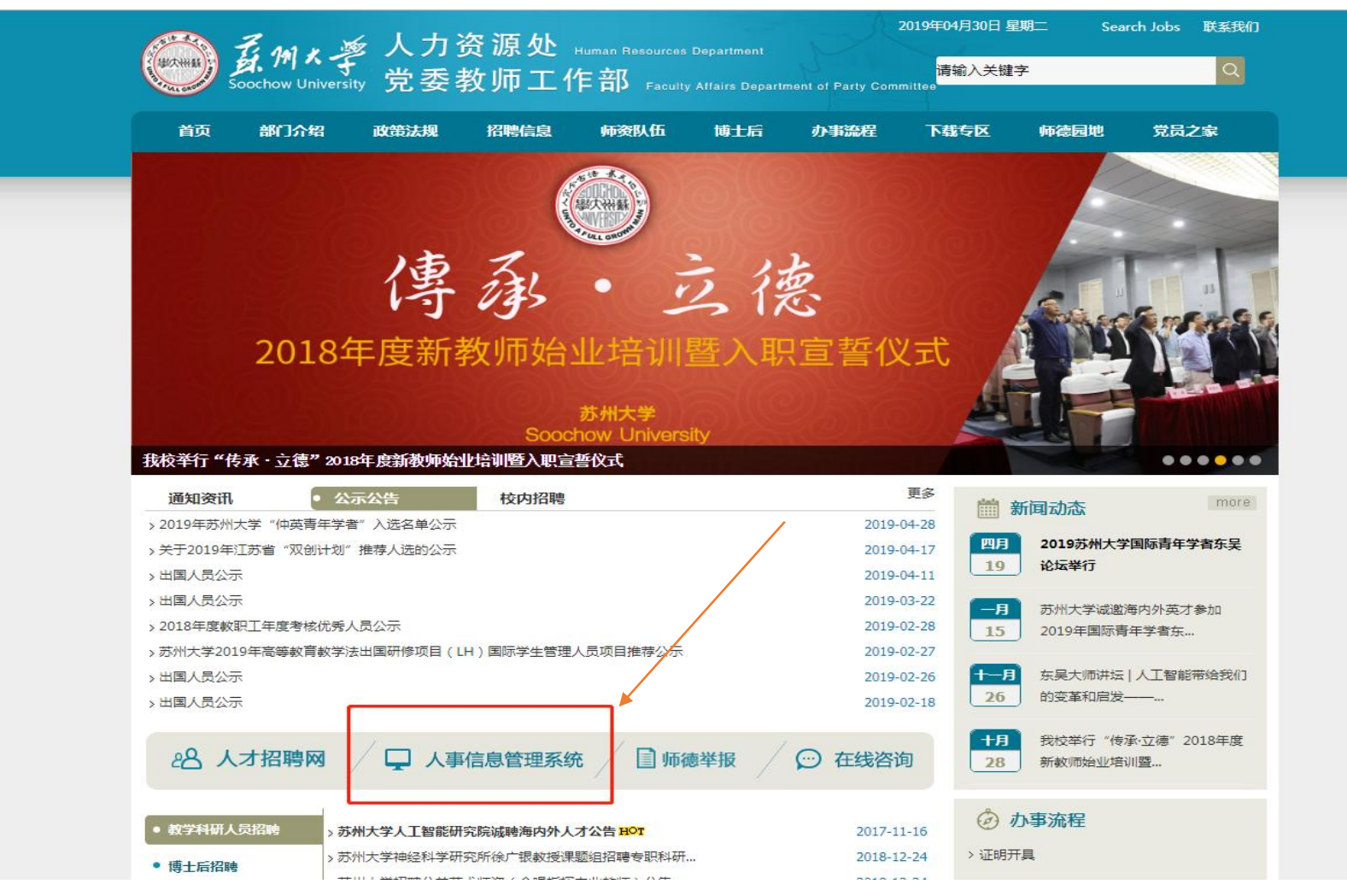

第二步

#### 在默认桌面或可用应用中选择"证明打印"

| 🎯 嘉州大学 | * 🖀 🖵                                         |      |              |        |             | Q 20 个多类型服务 |
|--------|-----------------------------------------------|------|--------------|--------|-------------|-------------|
| ● 我的   | 收藏 🗄                                          | 可用应用 | 默认桌面         | /      |             |             |
| 收藏美 5  | 🛃 教职工信息管理                                     |      | 推荐&最新应用      |        |             |             |
| 新建文件夹  | 教职工综合查询   教职工令人数据系统                           |      | 🎍 教职工个人数据系统  | 人事 錄 / | 🖺 年度考核      | 人事服务        |
|        |                                               |      | 😨 苏州大学特聘教授申报 | 人事服务   | 条 新进教职工注册报到 | 人事服务 /      |
|        | <ul> <li>新进教职工注册报到</li> <li>+ 添加应用</li> </ul> |      | 📑 证明打印       | 人事服务   | 👷 职称评审      | 职称评审        |
|        |                                               |      | 🔒 教职工信息管理    | 教职工管理  |             |             |
|        |                                               |      |              |        |             |             |
|        |                                               | K    |              |        |             |             |

第三步

#### 选择"证明打印一二级单位负责人审核"身份进入审核界面

| ● 菇州大学                |  |
|-----------------------|--|
| <b>一</b> 证明打印         |  |
| 您有如下身份可访问该服务,请选择:     |  |
| 二级单位人事秘书              |  |
| 教职工个人填报组              |  |
| 证明打印-二级单位负责人审核        |  |
| 证明打印管理员               |  |
| 版权信息:© 2018 苏州大学人力资源处 |  |

#### 第四步

#### 审核"通过"或"不通过"

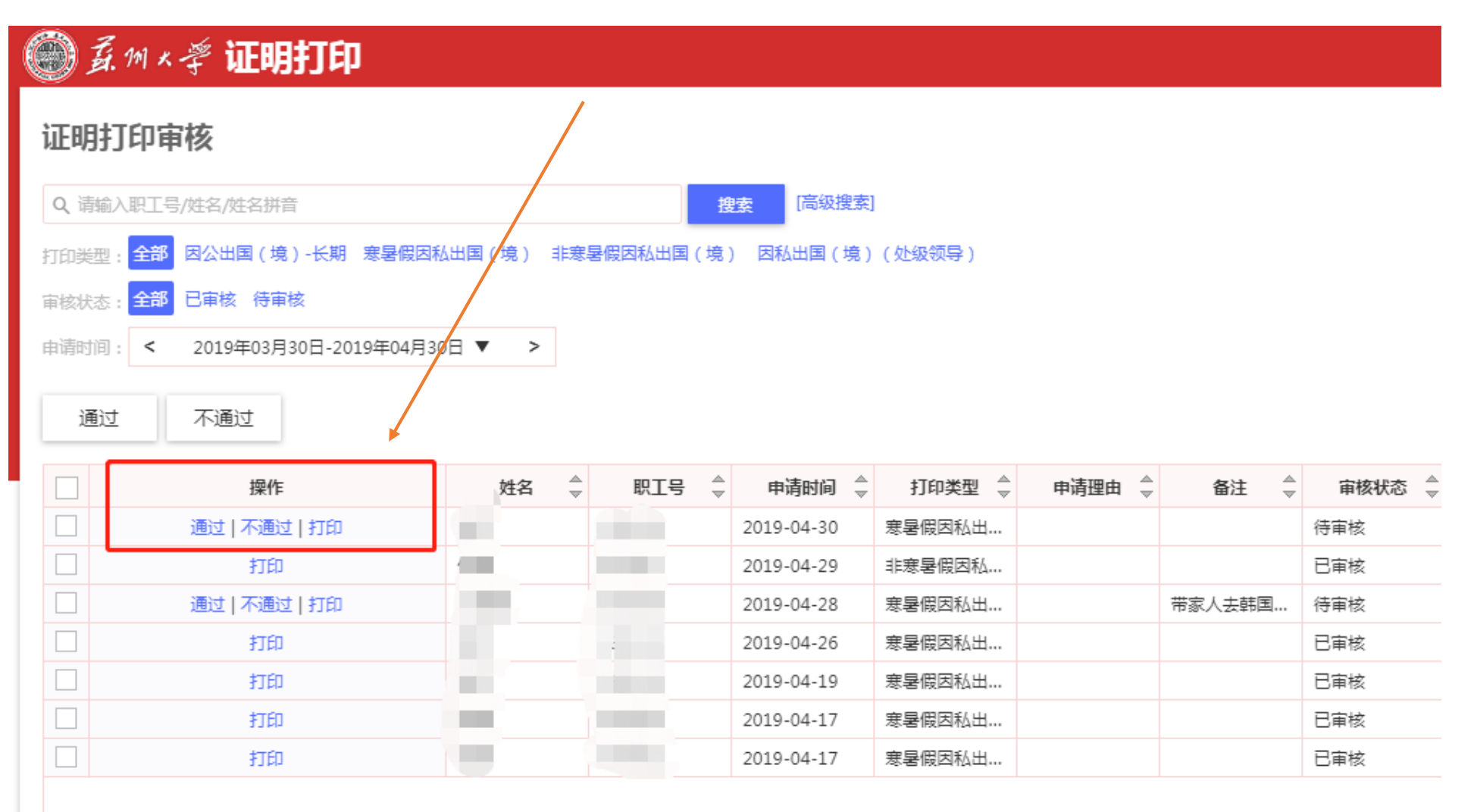

温馨提示

 请关注您的邮箱。所属单位教工在"人事信息管理系统"中提交证明打印申请之后,您会 收到证明打印待办事项的提醒邮件。

2. 教工申请寒暑假期间出国,您审核通过,申请者即可持本人教工卡或身份证至东校区凌云
 楼6楼自助服务终端机进行自助打印在职收入证明(签证用)。

3. 教工申请非寒暑假期间出国,您审核通过,再自动流转至人力资源处资源配置办以及人力 资源处负责人审核。全部审核通过后,教工可进行自助打印。

4. 仅此两类——因私短期、因公长期(三个月及以上)出国(境)在职收入证明需在网上提 交申请。

5.教职工的在职证明、在职收入证明(中文版、中英文版)、职称证明、在职证明(因公赴 台)、因公出国(境)在职证明(户口在外地)等证明打印,由本人持有效证件(身份证或 教工卡)到东校区凌云楼6楼大厅使用自助打印服务终端进行自助打印(24小时办理)。